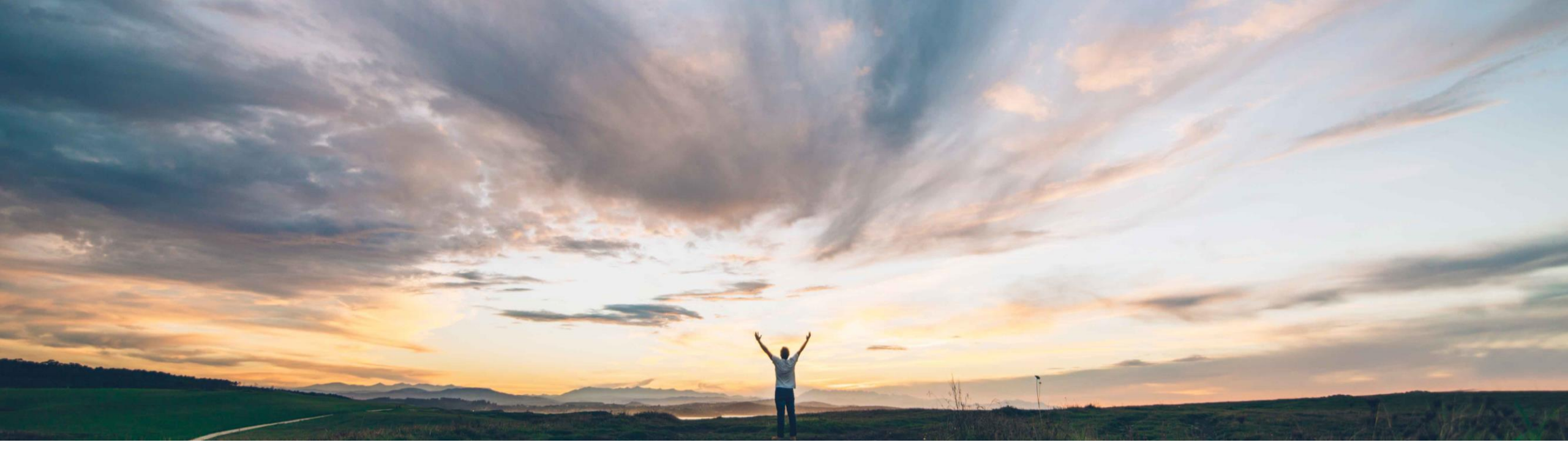

### SAP Ariba M

# **Feature at a Glance**

Initiate procurement workspace projects from guided buying

Kevin Cheng, SAP Ariba Target GA: November 2020

CONFIDENTIAL

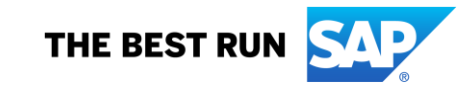

#### Ease of implementation Feature at a Glance **Geographic relevance** Introducing: Initiate procurement workspace projects from guided buying

#### Customer challenge

Before the integration of guided buying capabilities and procurement workspaces in SAP Ariba Sourcing, users did not have a simple, intuitive way to conduct complex procurement activities and purchases that often require users to collaborate/engage with multiple departments and internal stakeholders over a period of time.

Examples of complex procurement activities include due diligence for anti-corruption and bribery, new capital expenditures, manage a new multi-brand marketing campaign, organize conferences, donations, etc.

#### Solution area

- SAP Ariba Buying with guided buying capability
- SAP Ariba Buying and Invoicing with guided buying capability

#### Meet that challenge with **SAP** Ariba

The new feature, integrating guided buying and procurement workspaces in SAP Ariba Sourcing, enables users to create complex procurement activities and link procurement transactions initiated from guided buying. Procurement workspace offers the flexibility of creating a standalone project that can be associated with tasks, teams and documents for collaboration, storing, tracking, approval and completion. Furthermore, users can create new and link existing procurement transactions (documents) to the project created.

This feature is enabled by the creation of a procurement workspace project tile in guided buying, powered by the new project form / functional document. This new guided buying form type is used to integrate between guided buying and Sourcing.

#### Implementation information

This feature is ready for immediate use for all customers with the applicable solutions but requires customer enablement of two parameters PARAM\_ENABLE\_FDS and Application.ACM.CustomFormsSupportInWorkspace via Intelligent Configuration Manager.

This feature requires customer configuration by using the forms builder in Admin > Manage process forms.

#### **Experience key benefits**

End users, procurement organizations and other internal stakeholders of different departments can realize the following benefits when they adopt procurement workspaces:

Some complexity

Global

- Greater visibility of spend and control of processes, as users can now manage complex procurement activities from guided buying
- Reduced time to order, approval and payment for complex procurement projects
- Improved collaboration and engagement experience amongst internal stakeholders and departments for complex procurement activities

#### **Prerequisites and Restrictions**

Customers must be using SAP Ariba Sourcing and procurement workspaces

### **Feature at a Glance**

## Introducing: Initiate procurement workspace projects from guided buying (1/3)

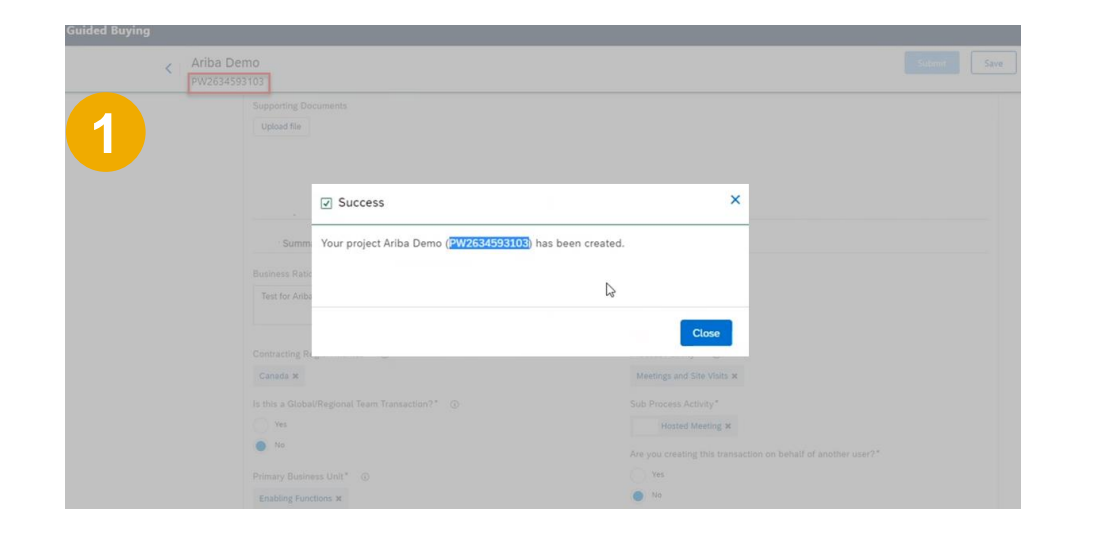

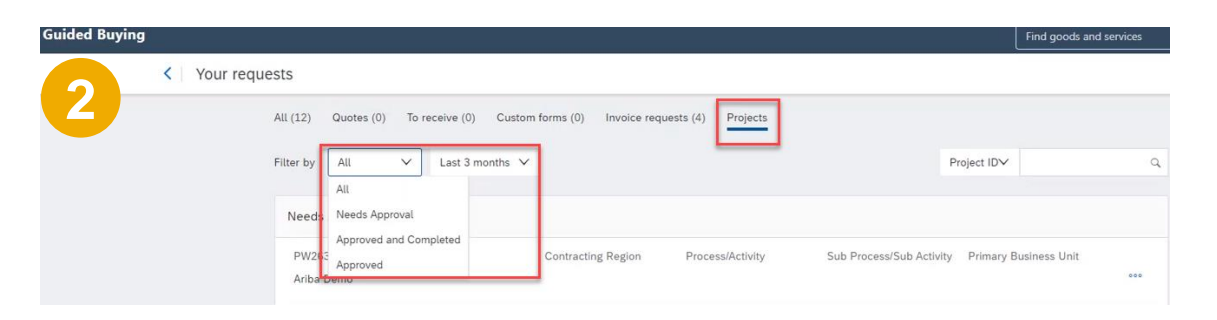

- User creates procurement workspace project container in guided buying by filling out a header form, created by their company administrators\*. Based on the answers to questions, the relevant procurement workspace templates (line details) will be generated. A PWS number is generated after completing and submitting the header form.
- 2. Users can see the procurement workspaces that they have been granted access to under "Your requests" page and "Projects" in guided buying. They can use the filter selections to facilitate their searches.

\* Guided buying administrator will need to create procurement workspace project tile on the guided buying home page. This tile is a new type of form called project form / functional document that can be created under Admin > Forms.

### **Feature at a Glance**

### Introducing: Initiate procurement workspace projects from guided buying (2/3)

| 28531171           |         |                                               |                           |                          |
|--------------------|---------|-----------------------------------------------|---------------------------|--------------------------|
| Needs Approv       | al      |                                               |                           |                          |
| Approval Flow      |         |                                               |                           |                          |
|                    |         |                                               |                           |                          |
| •                  |         | <u>0</u>                                      | ·····O·····               |                          |
| Request            |         | Compliance (                                  | Principal Manag           | Approved                 |
| Contracting Region |         | Process/Activity                              | Sub Process/Sub Activity  | Primary Business Unit    |
| Canada             |         | Meetings and Site Visits                      |                           | Enabling Functions       |
| Rusiness Unit      |         | Department                                    | External Deferance Number | Is Global?               |
| Enabling Functions |         | Business Technology                           | Not specified             | false                    |
| Creation Date      |         | Project Description                           | Is 3rd Party Involved?    |                          |
| September 24, 202  | 0       | Business Rationale field                      | No                        |                          |
|                    |         | ~5                                            | how less                  |                          |
| Process Tasks      |         |                                               |                           | Documents                |
| STATUS             | DATE    | TASK NAME                                     |                           | 🗹 Detail                 |
| Completed          | 9/24/20 | Create Consultancy sub project, if meeting in | ncludes consultant(s)     | Sample_Invitation_Letter |
|                    |         |                                               |                           | Team                     |
| Completed          | 9/24/20 | Upload Agenda (or Brochure) *                 |                           | . KL                     |
| 🕒 In Progress      | 9/24/20 | Approval *                                    |                           | VM View                  |
|                    |         |                                               |                           | MC Central Team          |
| Pending            |         | Send/Upload Invitation Letter                 |                           | Admin                    |
| ( Pending          |         | Reconciliation Task / Final Attendee List     |                           |                          |
| ( Pending          |         | Upload presentation/slides/reports            | View task details         | 5                        |
| C Pending          |         | Upload employer notification if required      |                           |                          |
|                    |         |                                               |                           |                          |

- 3. Users belonging to the project can access the project *summary page* in guided buying to execute the project tasks, check the project status, and track project spend.
- 4. The selected sourcing template will have pre-defined *tasks*, *documents* and *team* members that the users need to complete, such as enter additional information for the project, follow/execute the tasks, complete/provide the documents, and interact the team members.
- 5. If users click on the "dots" at the end of each task, they will be brought to the Sourcing module to *view the task details.*

### **Feature at a Glance**

### Introducing: Initiate procurement workspace projects from guided buying (3/3)

| Approved         Concerning Region       ProcessAdminy       Sub ProcessAdminy       Primary Blasiness Unit         Vision       Operation       Vision       Operation         Requisitions & Invoices       Operation       Operation       Operation         Composing       PRISODS1980       S28.94.24.040       Operation       Operation         Composing       PRISODS1980       S28.94.24.040       Operation       Operation         Composing       PRISODS1980       S28.94.24.040       Operation       Operation         Composing       PRISODS1980       Storage       Storage       Operation         Composing       PRISODS1980       Storage       Storage       Operation         Composing       RELEACED12       Go GBP       Team       Operation         Composing       Storage       Storage       Team       Operation         Composing       Storage       Storage       Team       Operation         Composing       Storage       Storage       Team       Operation       Operation         Composing       Storage       Storage       Team       Operation       Team       Operation       Team         Composing       Storage       Storage       St                                                                                                    |        |
|----------------------------------------------------------------------------------------------------|--------|
| Currocating Region       Presendantify       Such Presendantify       Primary Basiness Unit         UK       Meetings and Site Valits       Such Presendantify       Primary Basiness Unit         UR       Bannies       Composing       PREscondantify       Documents         Exercise Status       0.4 Master       REQUESTER       Maximus       Composing       Documents         Composing       PREscondantify       Status       Composing       PREscondantify       Composing       December Status       Composing       December Status       Composing       December Status       Composing       December Status       Composing       December Status       Composing       December Status       Composing       December Status       Composing       December Status       Composing       December Status       Composing       December Status       Composing       December Status       Test       Composing       Test       Composing       December Status       Test       Composing       Test       Composing       Test       Composing       Test       Composing       Test       Composing       Test       Composing       Test       Composing       Test       Composing       Test       Composing       Test       Composing       Test       Composing       Test       Composing                                                                                                    |        |
| Show moto         Original provided in the state of the state of th |        |
| Requisitions & Involves     DATE     STATUS        Composing        Process Tasks     STATUS        Process Tasks     STATUS        Octomposing        Process Tasks        STATUS        Output and the status        STATUS        Output and the status        STATUS           STATUS        Output and the status        STATUS        STATUS        STATUS           STATUS        STATUS           STATUS   Completed   G1200   Condided Burging                Very completed   G1200   Condided Burging                          Status   Status   Completed   G1200   Condided Burging   Condided Burging   Very completed   Co                                                                                                    |        |
| Date Status ID & HAME   Composing PR10004950   Composing PR10004950   Composing PR10004950   Composing PR10004950   Composing PR10004950   Composing PR10004950   Composing PR10004950   Composing PR10004950   Composing PR10004950   Composing PR10024348   Status Go GBP   Process Team   Completed 61/20   Local Market Pre Approval Task * Total   Completed 61/20   Completed 61/20   Completed 61/20   Completed 61/20   Completed 61/20   Completed 61/20   Completed 61/20   Conserved to marged   Manage location   Cost Center                                                                                                    |        |
| Composing PR10004998   Composing PR10004988   Shopping for a Project 529,53 CAD   Composing NMV1254-1254   Composing NMV1254-1254   Composing NMV1254-1254   Composing NMV1254-1254   Composing NMV1254-1254   Composing NMV1254-1254   Composing NMV1254-1254   Composing NMV1254-1254   Composing NMV1254-1254   Composing NMV1254-1254   Composing NMV1254-1254   Composing NMV1254-1254   Composing Galicade Burying   Completed 61/20   Guided Burying   Completed 61/20   Completed 61/20   Completed 61/20   Concellence Nanage details   Concellence Nanage details   Concellence Nanage details   Not amount Ext                                                                                                    |        |
| Composing PR10004948 Shopping for a Project \$29,93 CAD   Composing INV1254-1254 60 GBP     Process Tasks   Status Date   Task Marke   Completed 61/20   Completed 61/20     Completed   61/20     Completed   61/20     Completed   61/20     Completed   61/20     Completed   61/20     Completed   61/20     Completed   61/20     Completed   61/20     Completed   61/20     Completed   61/20   Completed   61/20     Completed   61/20     Completed   61/20     Completed   61/20     Completed   61/20     Completed   61/20     Completed   61/20     Completed   61/20     Completed   61/20     Completed   61/20     Manage location   Checkout   Project details   Manage location   Checkout   Manage location   Checkout   Manage location   Checkout   Manage location                                                                                                    |        |
| Composing NV1254-1254   Process Tasks   SINUS   DATE   Task   Completed   6120   Local Market Pre Approval Task*                                                                                                    |        |
| Process Tasks       Completesd       Caste       Task NAME         StatUs:       Date       Task NAME       Image Completesd       Image Completesd         Completesd       6/1/20       Local Market Pire Approval, Task *                                                                                                    |        |
| Status       Date       Task HAME       Image: Completed       Guided Buying         Image: Completed       Guided Buying       Image: Completed       Guided Buying         Image: Completed       Guided Buying       Image: Completed       Guided Buying         Image: Completed       Guided Buying       Image: Completed       Guided Buying         Image: Completed       Guided Buying       Image: Completed       Image: Completed         Image: Completed       Guided Buying       Image: Completed       Image: Completed         Image: Completed       Guided Buying       Image: Completed       Image: Completed         Image: Completed       Guided Buying       Image: Completed       Image: Completed         Image: Completed       Guided Buying       Image: Completed       Image: Completed         Image: Completed       Entropy       Image: Completed       Image: Completed         Image: Completed       Entropy       Image: Completed       Image: Completed         Image: Completed       Entropy       Image: Completed       Image: Completed         Image: Completed       Entropy       Image: Completed       Image: Completed         Image: Completed       Image: Completed       Image: Completed       Image: Completed         Image: Completed                                                                                                    |        |
| Completed       6/120       Local Market Pre Approval Task *                                                                                                    |        |
| Completed       6/120       Guided Buying         For Annonement       6/120       Test<br>Checkout / Project details / PR10005951         Vering gend<br>Statement from prijed       Vering gend<br>Renove from prijed       Manage locations       Charge to<br>Manage details       Total cost       \$337         Cost Center       Net amount       £1                                                                                                    |        |
| Checkout / Project details / PR10005951                                                                                                    |        |
| Ver goed<br>Namage locations Charge to Manage details Total cost \$377<br>Remove Itom priad Cost Center Net amount £1                                                                                                    |        |
| Stream         Manage locations         Charge to         Manage details         Total cost         \$\$37.           Cost Center         Cost Center         Net amount         £1                                                                                                    |        |
|                                                                                                    | 13 CAD |
|                                                                                                    |        |
| New York Date (I)                                                                                                    |        |
|                                                                                                    |        |
| On Behall Of                                                                                                    |        |
| Company Code Start Date                                                                                                    |        |
| 亦 Please celect valid Start Date                                                                                                    |        |
| End Date PO Number                                                                                                    |        |
| Departmental Approver ()                                                                                                    |        |
| (no value) V                                                                                                    |        |
|                                                                                                    |        |

- 6. Once completed, the project will go for *approval*. If *approved*, procurement workspace users can link or create their purchasing *transaction documents* (e.g. PR, invoices) to the approved project.
- Users can also perform reporting of the procurement workspace data, and leverage APIs to import projects from 3rd party systems.